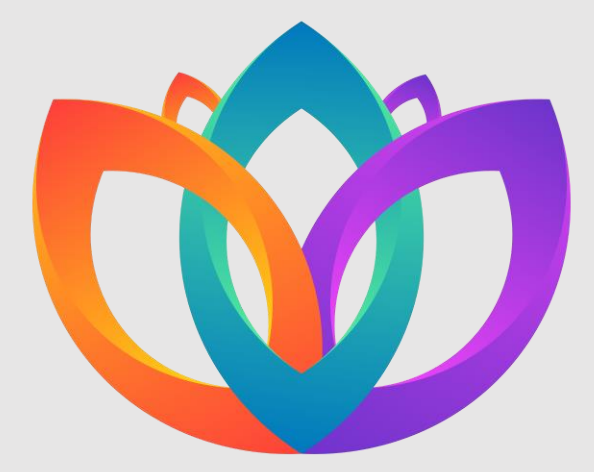

PKKMB2022 UNUGHA

"Semangat Al Ghazali Muda Mewujudkan Kampus UNUGHA menjadi Pusat Pengembangan Sains dan Teknologi yang Inspiratif"

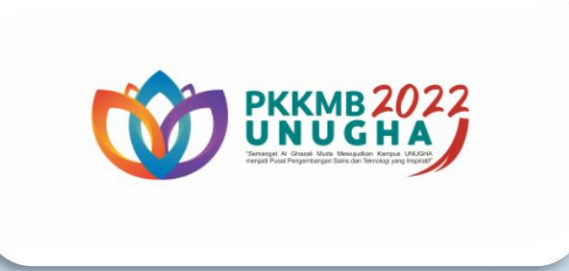

# PANDUAN PRESENSI PKKMB

#### PENGENALAN KEHIDUPAN KAMPUS BAGI MAHASISWA BARU

## INSTALL APLIKASI PKKMB UNUGHA

Install Aplikasi PKKMB di Playstore

Untuk Mendownload Aplikasi PKKMB Silahkan Scan QrCode ini :

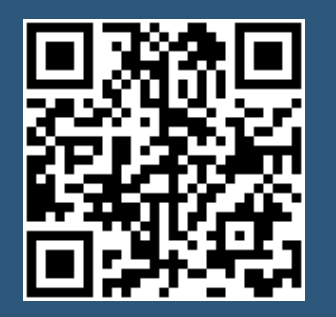

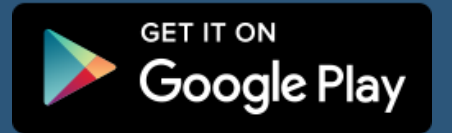

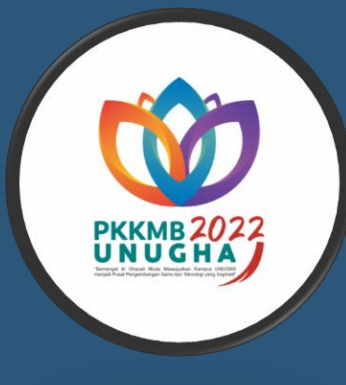

Untuk Pengguna IOS dapat mengakses Website :

#### https://pkkmb.unugha.ac.id/

Kemudian Klik Tombol Add Home Screen dibagian bawah Halaman

Tambahkan PKKMB di layar HP Anda

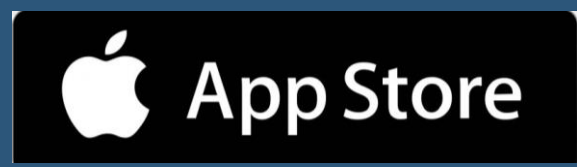

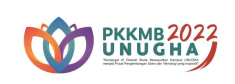

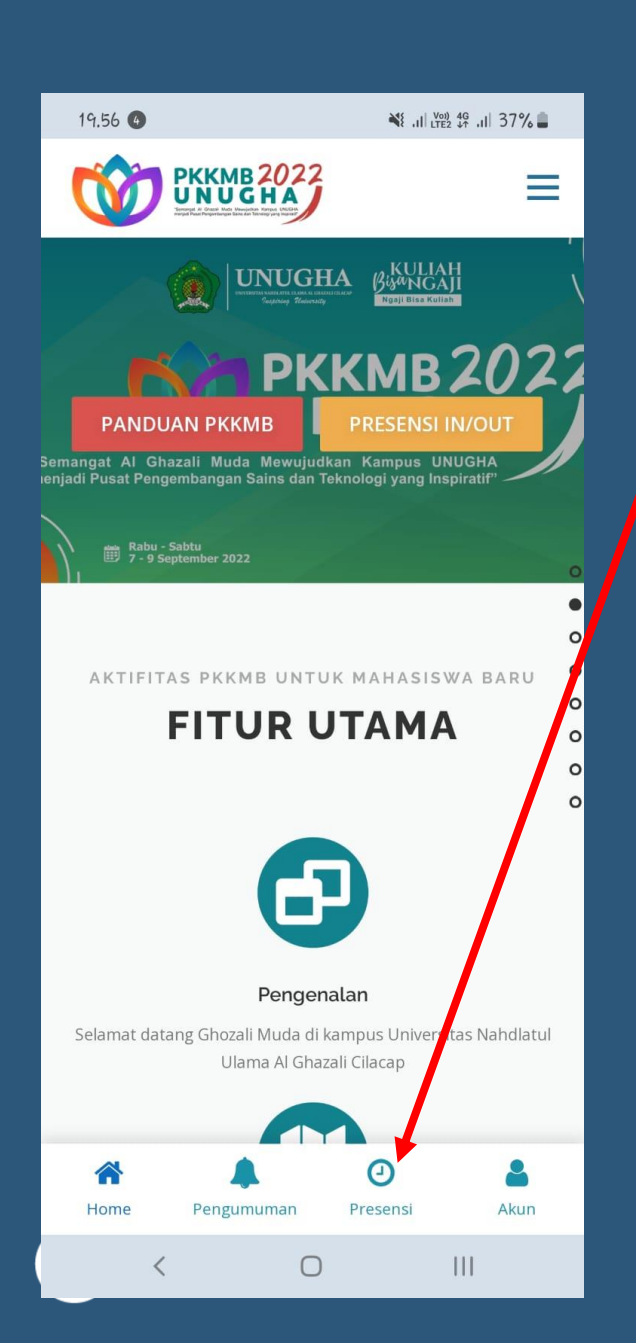

### **BUKA APLIKASI PKKMB UNUGHA**

Buka Aplikasi PKKMB atau dapat Akses website pkkmb.unugha.ac.id

- 1. Pilih Tombol Presensi IN/OUT
- 2. Masukan User dan Password
  - a) User adalah Email anda yg sudah di isi pada PMB
  - b) Password sudah di kirim ke nomor wa masing-masing
  - c) Atau dapat juga Klik Login dengan Milih Tombol <u>Masuk dengan</u> <u>Akun Google</u>
  - d) Setelah berhasil masuk akan tampil Nama Anda di halaman depan

| 19.56 🕚                                                                                                    | *         | { .il  ₩00 49 .il  37% 🛔 |  |  |  |
|----------------------------------------------------------------------------------------------------|-----------|--------------------------|--|--|--|
| the second second secon |           |                          |  |  |  |
| <mark>E-mail</mark><br>E-mail Anda                                                                                                    |           |                          |  |  |  |
| Password<br>Kata sandi Anc                                                                                                    | da        |                          |  |  |  |
|                                                                                                    |           | Lupa Password?           |  |  |  |
|                                                                                                    |           |                          |  |  |  |
|                                                                                                    |           |                          |  |  |  |
|                                                                                                    |           |                          |  |  |  |
|                                                                                                    | - Ə Masuk |                          |  |  |  |
| G Masuk Dengan Google                                                                                                    |           |                          |  |  |  |
| Login Fasilitator                                                                                                    |           |                          |  |  |  |
| <                                                                                                    | 0         | III                      |  |  |  |

### LOGIN SISTEM PKKMB

Masukan Username : Email Anda Password : sudah dikirimkan melalui WA Center Kampus UNUGHA

Atau Dapat juga Login Menggunakan Akun Google Anda

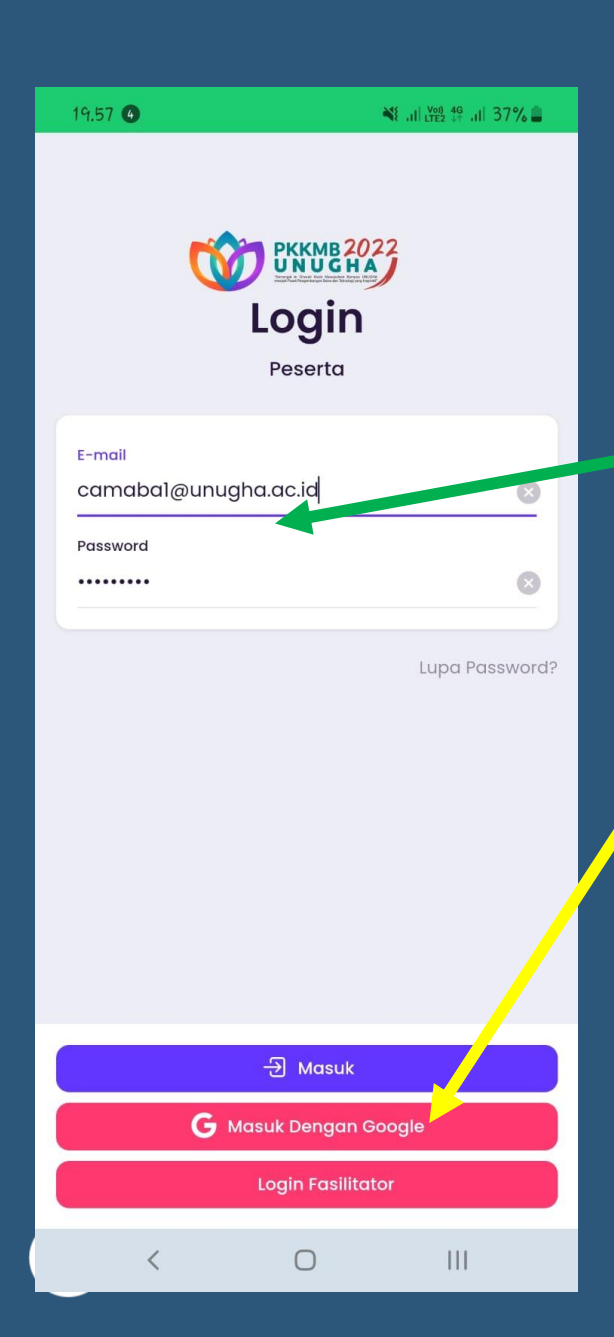

### LOGIN SISTEM PKKMB

Masukan Username : Email Anda

-------

Password : sudah dikirimkan melalui WA Center Kampus UNUGHA

--Atau

Dapat juga Login Menggunakan Akun Google Anda

Email yang digunakan Untuk Login Adalah Email yang di isi pada saat Pendaftaran Mahasiswa baru di website https://camaba.unugha.ac.id/ dan Sudah Final Hingga "Daftar Ulang Valid"

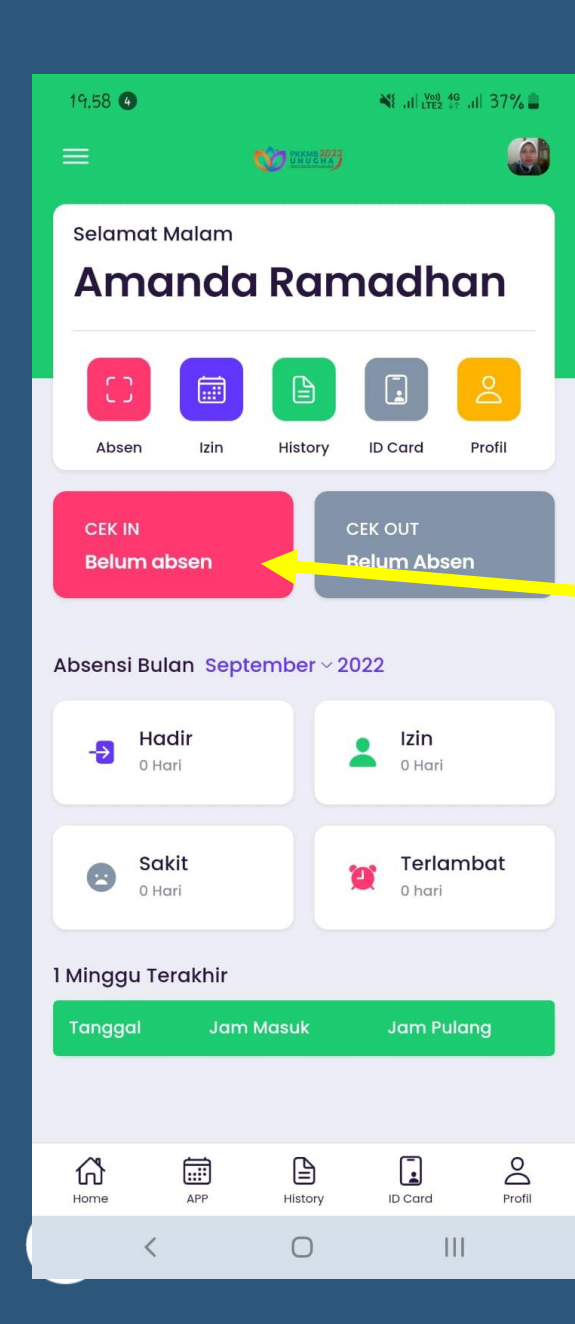

## PROSES CEK IN (PAGI)

Sebelum memulai Tombol Cek IN : Pastikan Status <u>GPS sudah di ON di HP Anda</u>-

Untuk Cek IN (PAGI) Klik Tombol CEK IN

|                    | 0;0<br>08         | ·j.                    | $\bigcirc$ |
|--------------------|-------------------|------------------------|------------|
| Hotspot<br>Seluler | Pindai kode<br>QR | Perisai<br>nyaman mata | Lokasi     |
| ()                 | •                 | ×2×.                   |            |
| Smart View         | Jangan<br>ganggu  | Berbagi<br>Langsung    | NFC        |
|                    | ••                | •••                    |            |
| ()                 |                   |                        | :          |

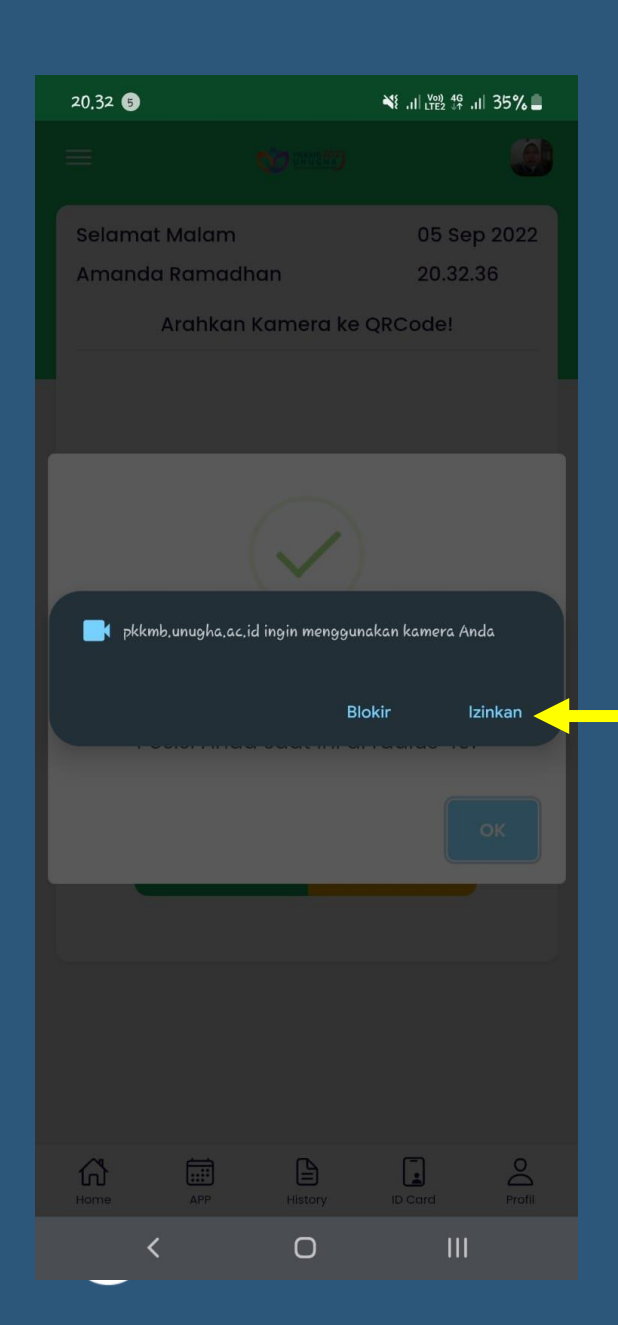

#### **PROSES CEK IN (PAGI)**

Izinkan Akses Kamera dan GPS yang Muncul

> Jika **Radius Berada di Lokasi** Kampus maka Muncul Notif **Ceklist Hijau** dan **OK**

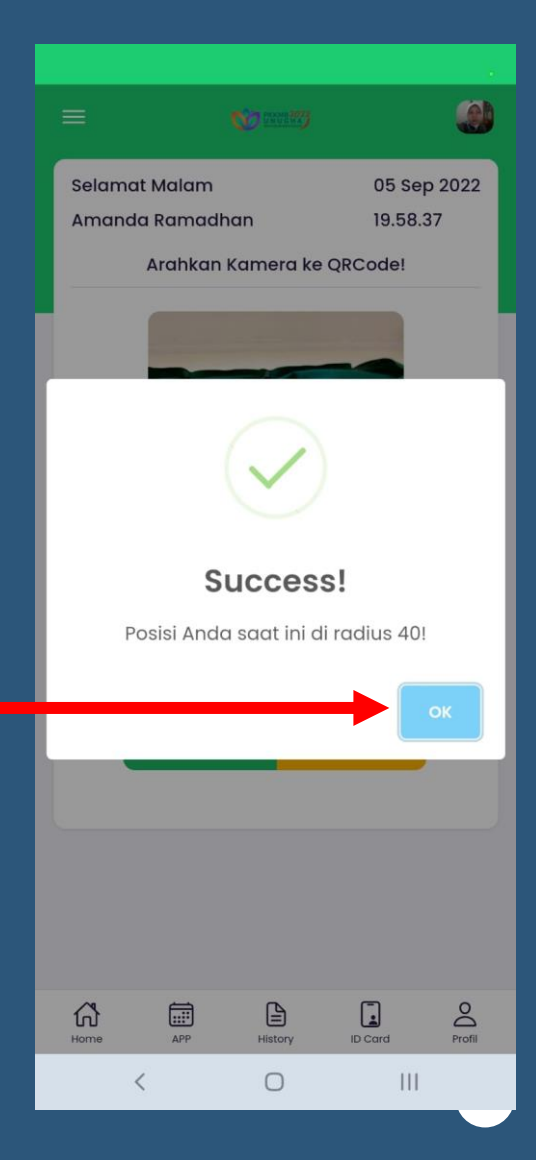

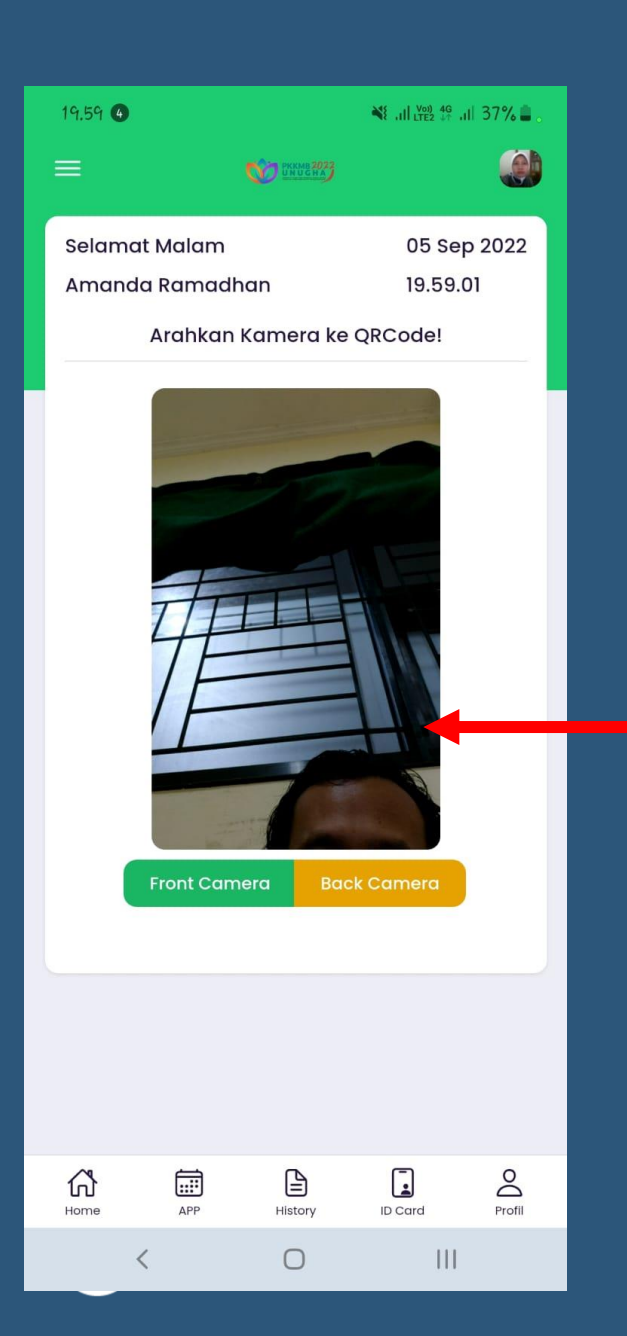

#### **PROSES CEK IN (PAGI)**

Arahkan Kamera HP Ke QRCode Yang Tersedia di Area PKKMB

> Jika QR Code Benar Maka Akan Muncul Notifikasi Sukses Berhasil Presensi CEK IN

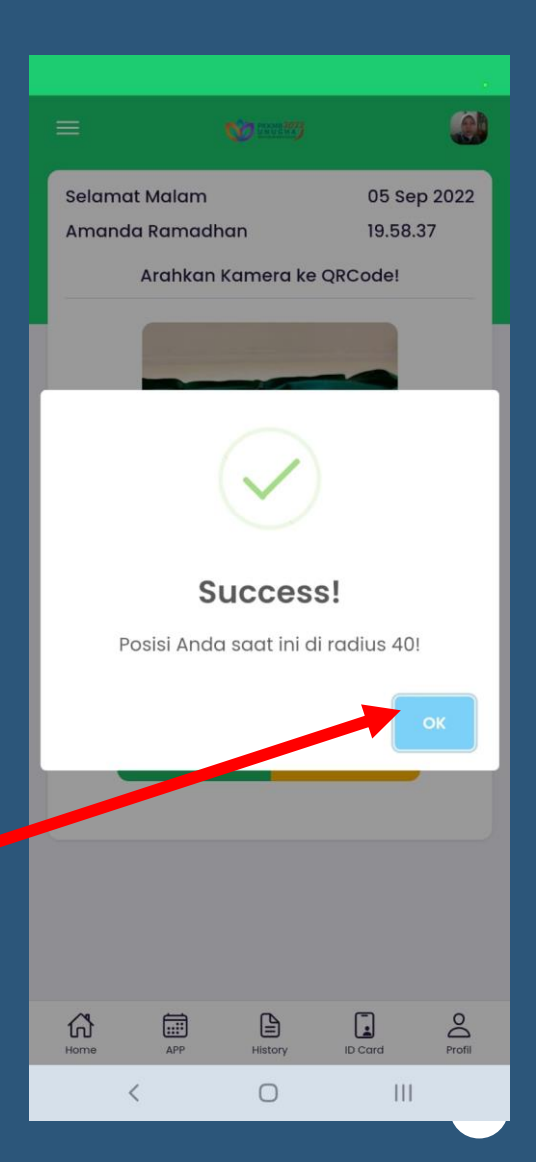

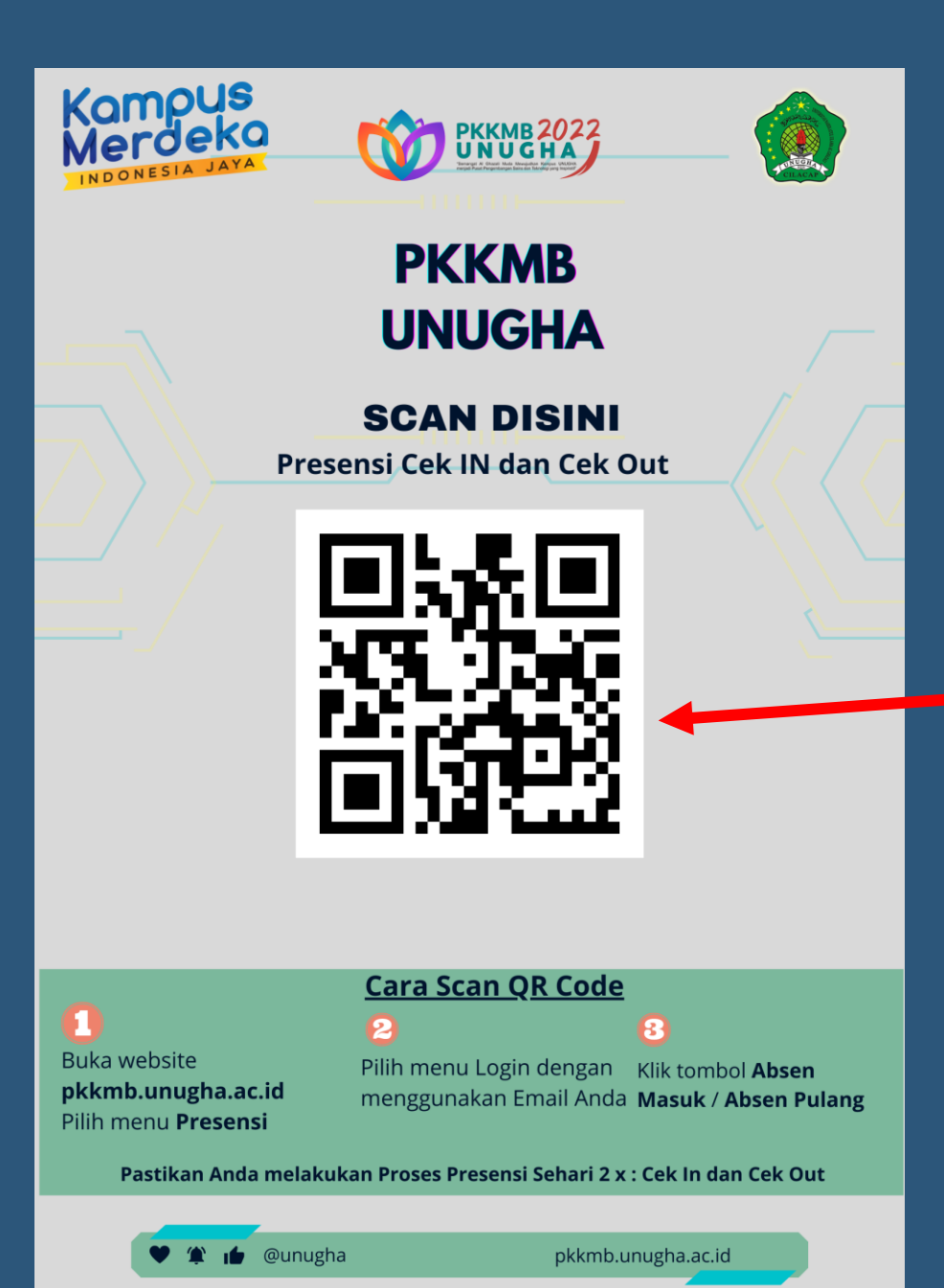

## CONTOH <u>QRCODE</u>

# **Contoh QRCode** yang Tersedia saat kegiatan PKKMB

QRCode INI berbeda-beda Setiap Hari nya Mohon pastikan anda Mescan QRCode Sesuai Arahan dari Fasilitator

9

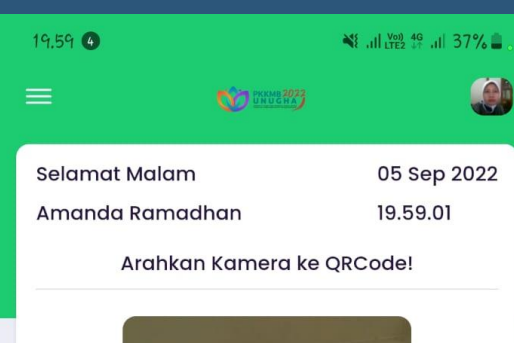

APP

Ð

History

 $\cap$ 

G

Home

#### PROSES CEK OUT (SORE)

PROSES CEK OUT HANYA BISA DILAKUKAN MINIMAL **30 MENIT** SEBELUM JAM PULANG

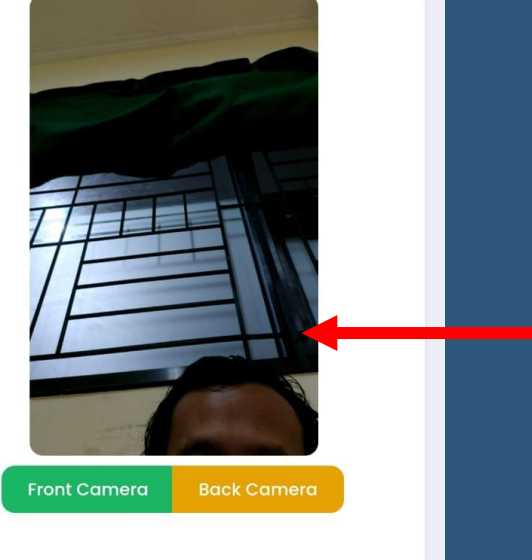

0

Profi

-

ID Card

111

Arahkan Kamera HP Ke QRCode Yang Tersedia di Area PKKMB

> Jika QR Code Benar Maka Akan Muncul Notifikasi Sukses Berhasil Presensi CEK OUT

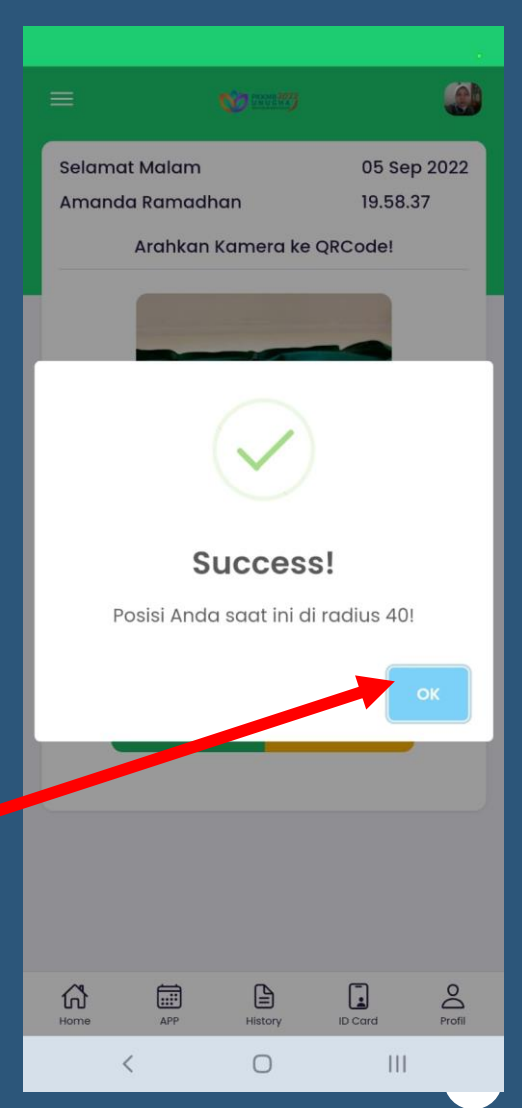

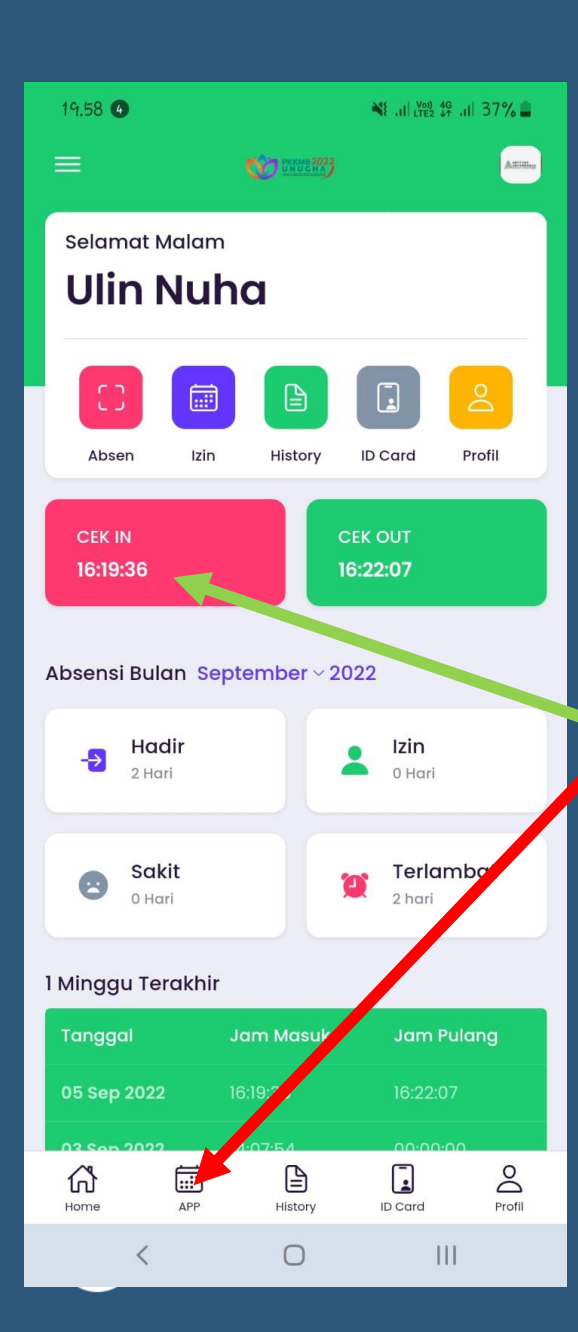

#### **MELIHAT STATUS HADIR**

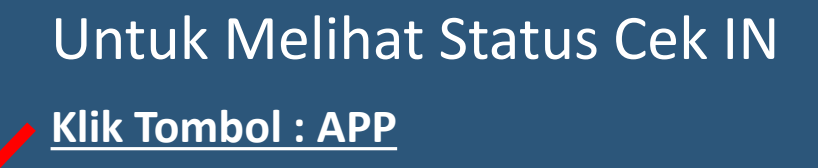

Status Tombol CEK IN sudah Ada Informasi JAM Masuk

Dapat Juga Klik Tombol
History

| 19.59 🕚  | n.                | NE all LTE2 49 all 37%      |                 | il 37% 🛢 |
|----------|-------------------|-----------------------------|-----------------|----------|
|          |                   | 💓 GADERY                    |                 |          |
| -        |                   |                             |                 |          |
| Tangg    | al Awal           |                             |                 |          |
| 05-09-   | -2022             |                             |                 |          |
|          | 🗸 Tamp            | ilkan                       | 🗇 Cetak         |          |
|          |                   | 🔁 Clear                     |                 |          |
|          |                   |                             |                 |          |
| Data Abs | sensi             |                             |                 |          |
| Show     | 35 <sup>~</sup> e | ntries                      |                 |          |
| Search:  |                   |                             |                 |          |
| No       | lî<br>Tanggal     | Absen <sup> </sup><br>Masuk | Absen<br>Pulang | Aksi     |
|          | No da             | ta available                | in table        |          |
|          | Showing           | 0 to 0 of 0                 | entries         |          |
|          |                   |                             | Previous        | Next     |
| Hadir :  | 0                 |                             |                 |          |
| Terlam   | bat : 이           |                             |                 |          |
| Home     | APP               | History                     | ID Card         | Profil   |
|          | <                 | 0                           |                 |          |

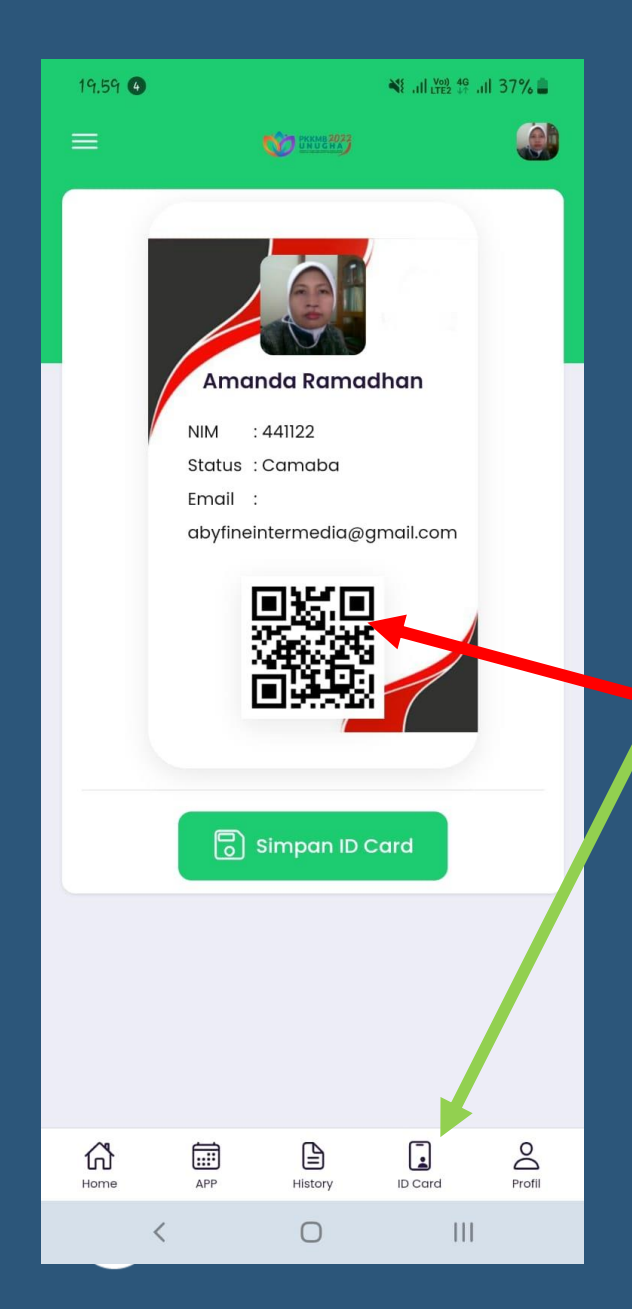

## MELIHAT <u>IDCARD</u> DIGITAL

Untuk Melihat IDCARD Digital Anda <u>Klik Tombol : IDCARD</u>

Informasi IDCard dan QRCode ID Card IDCARD ini digunakan Saat Presensi Oleh Fasilitator saat Presensi Kegiatan

<u>Tunjukan Kepada Ketua Fasilitator</u> <u>Untuk Validasi</u>

**Menu Lain** 

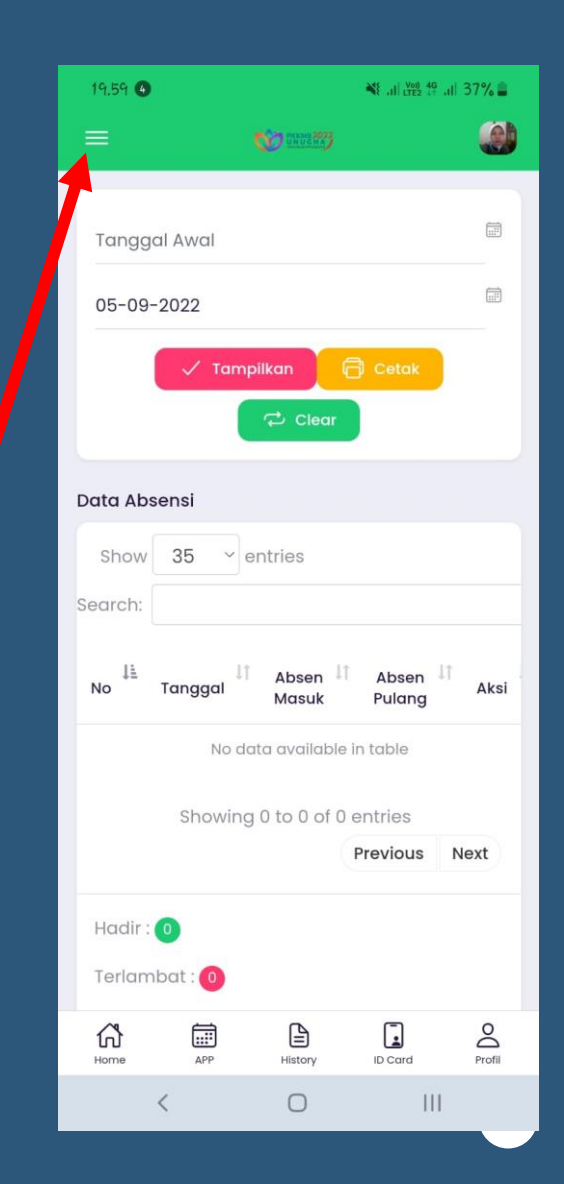

| 19.59 🕚    |          |          |         | 37% 🛢  |
|------------|----------|----------|---------|--------|
|            |          | CHUNCHAS |         |        |
| Profil     |          |          |         |        |
| ID Pendaf  | tar      |          |         |        |
| 44112      | 22       |          |         |        |
| Nama       |          |          |         |        |
| Ama        | nda Rama | dhan     |         |        |
| Prodi      |          |          |         |        |
|            |          |          |         |        |
| Kelompok   | ¢        |          |         |        |
|            |          |          |         |        |
| NomorWA    |          |          |         |        |
|            |          |          |         |        |
| Status     |          |          |         |        |
| Cam        | aba      |          |         |        |
| Presensi F | РККМВ    |          |         |        |
| Time       | Camaba   |          |         |        |
| Home       | APP      | History  | ID Card | Profil |
|            | <        | 0        | 111     |        |

#### **MERUBAH PASSWORD**

Untuk merubah password <u>Klik Tombol : Profil</u>

Scrool Kebawah dan Anda Bisa merubah password sesuai kebutuhan Anda

---

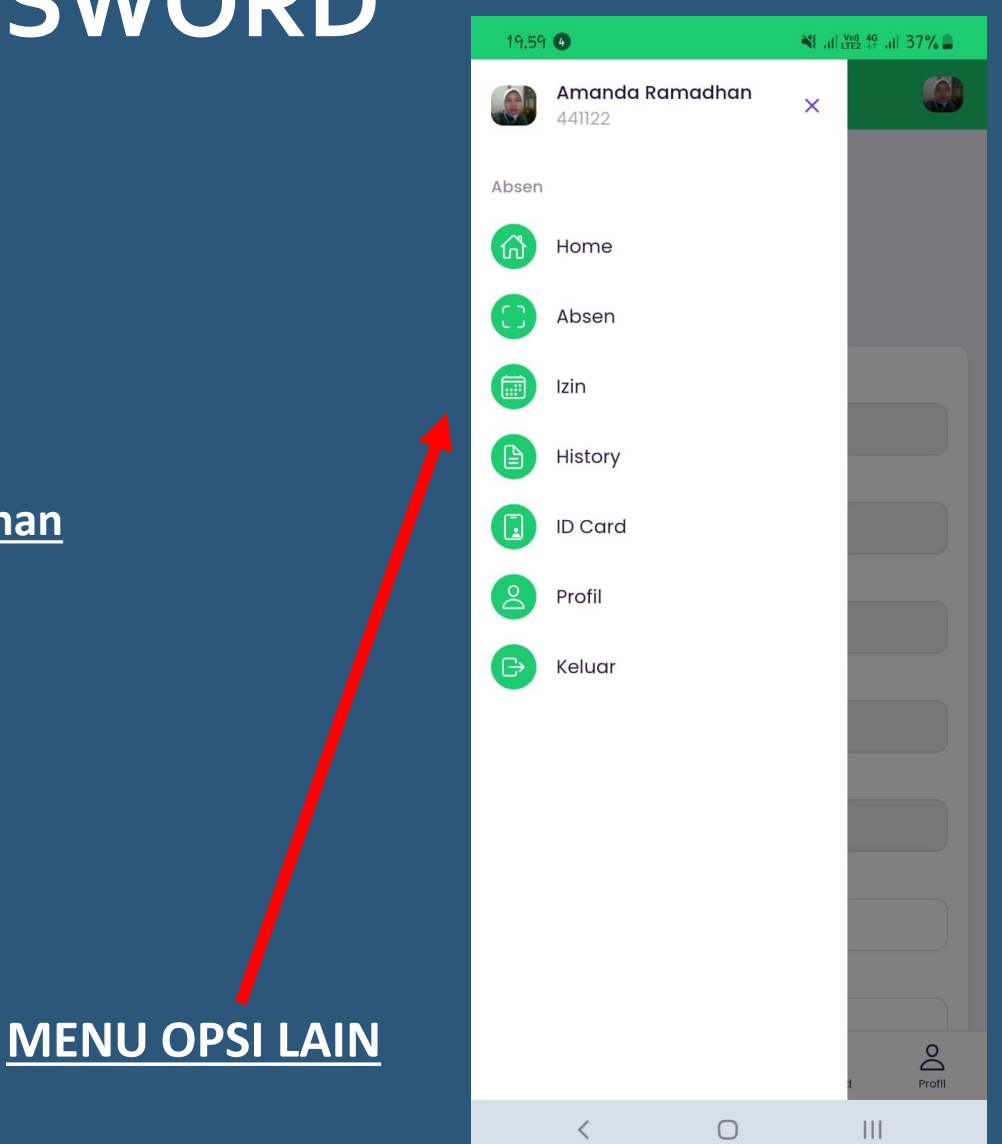

## SELAMAT DATANG GHAZALI MUDA 2022

Belajar dan bersungguh-sungguh adalah ciri manusia yang beriman

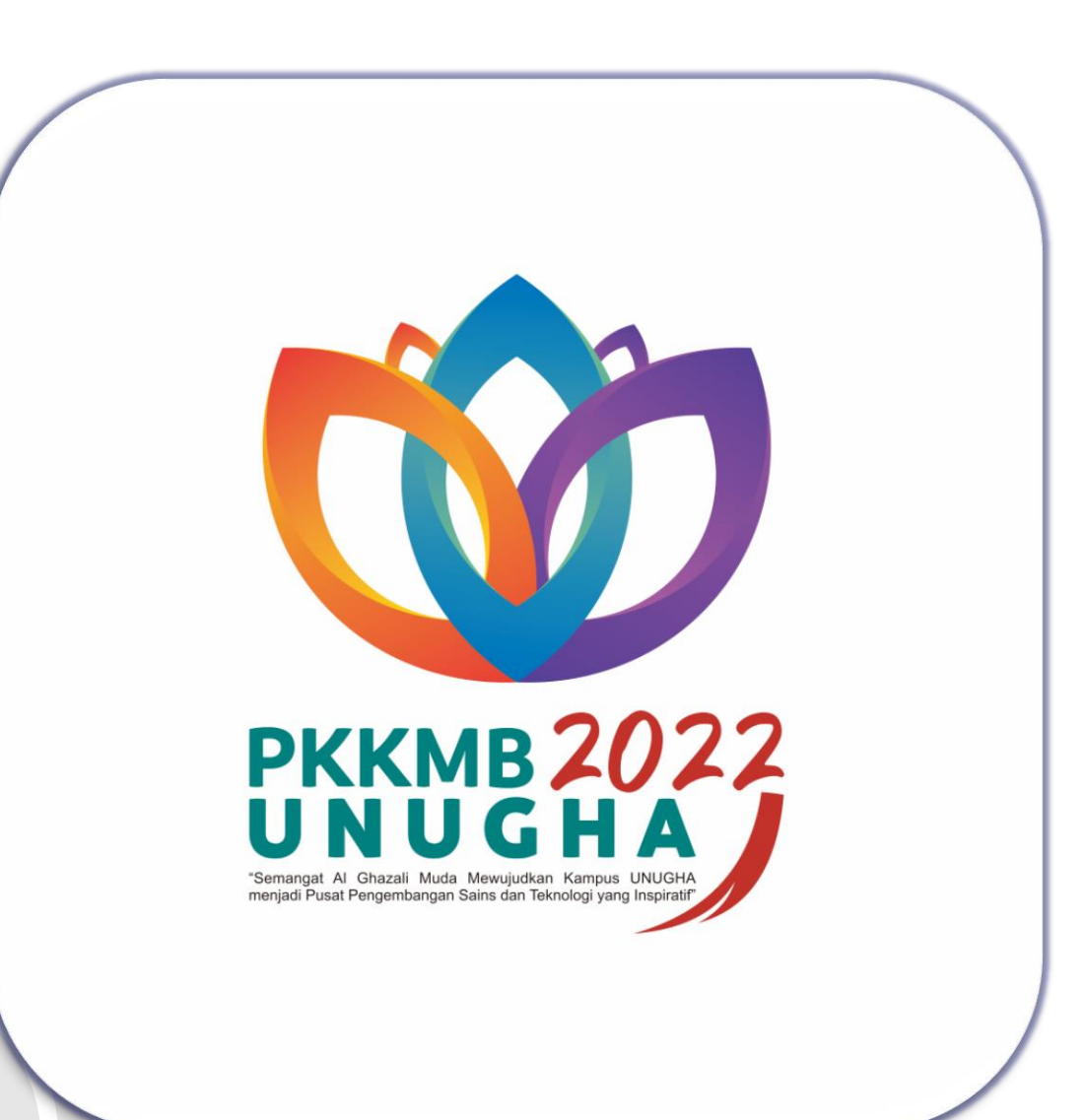

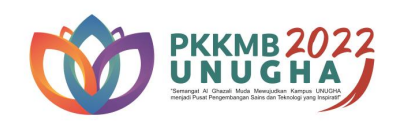

#### JIKA ADA KENDAL SILAHKAN HUBUNGI KAMI

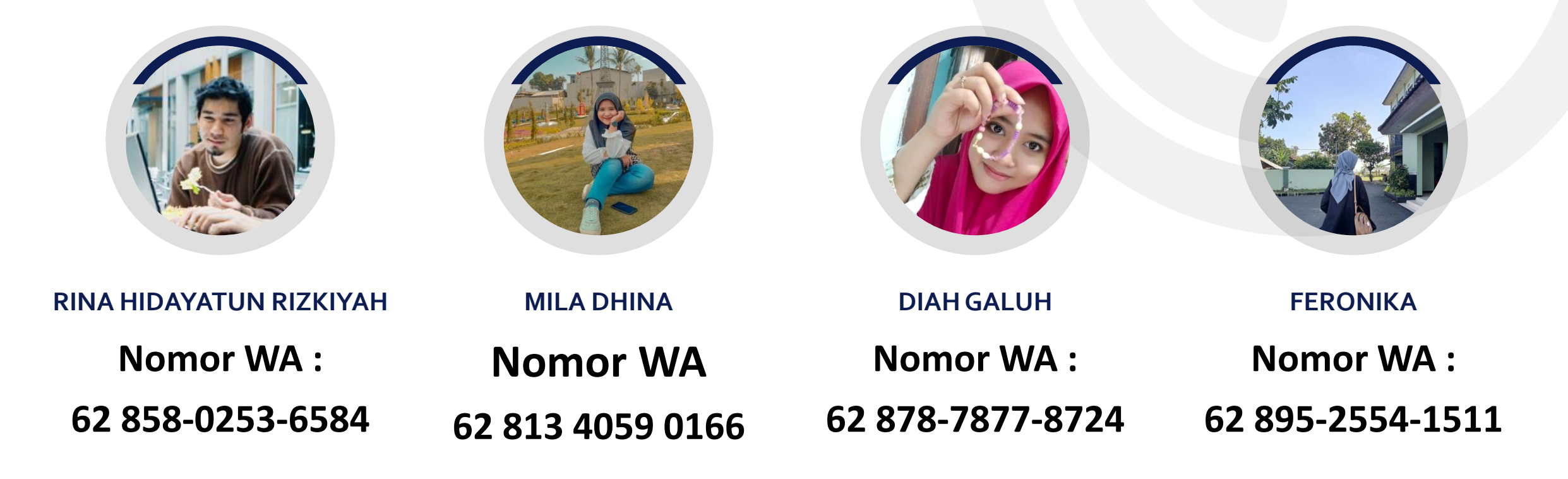

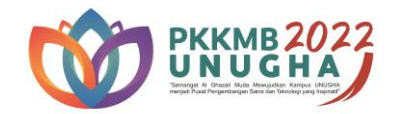

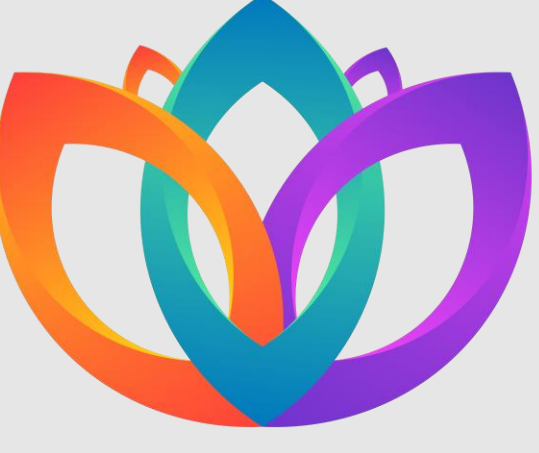

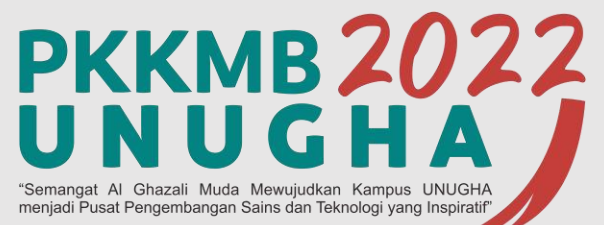

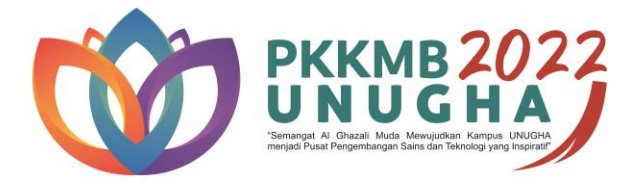

# THANKYOU

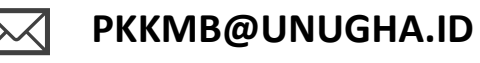

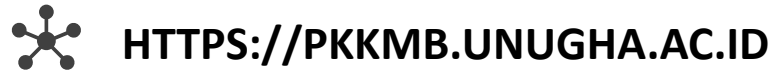